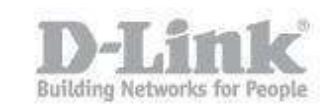

System Requirements: IE9 above (We Recommend IE) Before continuing with the configuration of setting up "Extender / Repeater Mode", it is recommended to check the firmware of the camera. How to check Updates: https://eu.mydlink.com/support

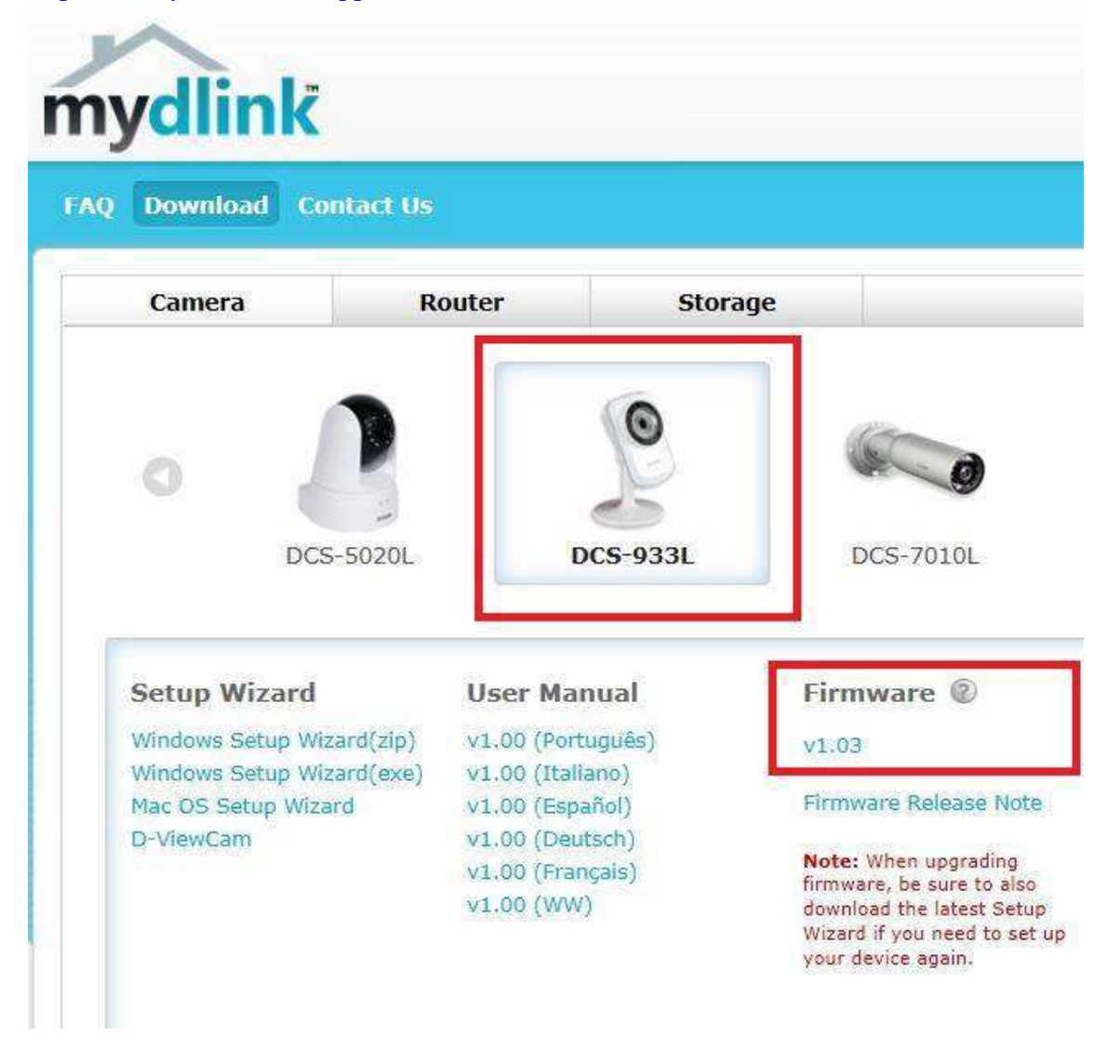

When installing the camera with the wizard, the setup will detect an update and prompt you for instructions to upgrade. If this is not the case, to check if you're DCS-932L has the latest firmware. You have two options:

1. Open a browser (We recommend IE) – enter the IP of the camera and login

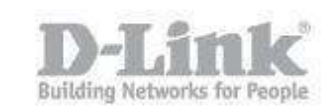

2. Using your **MyDlink** Account – Click on "Advanced Setting" – You will automatically be re-directed to the login page.

| 🏘 More Set                               | tings                                                               |                 |                   |        |                        |
|------------------------------------------|---------------------------------------------------------------------|-----------------|-------------------|--------|------------------------|
| Please us<br>U emam<br>Passwor<br>Advand | se this information<br>le: admin<br>d: ****** 🕞 Soc<br>ced Settings | when logging ir | n to your device. |        |                        |
| Product: DCS-933L                        |                                                                     |                 |                   | (      | Firmware version: 1.02 |
| D-Linl                                   | ĸ                                                                   |                 |                   |        | $\prec$                |
| DCS-933L                                 | LIVE VIDEO                                                          | SETUP           | MAINTENANCE       | STATUS | HELP                   |

The above image illustrates the "Firmware Version" the DCS-932L is not the same you can see in MyDlink (at the time of creating this document).

#### - Firmware Version: 1.03

To update the firmware, download the "Firmware" from MyDlink – Save it to a safe place. Unzip the file then go to "MAINTENANCE" – "Firmware Upgrade"

| Product: DCS-933L                                         | Firmware version: 1.02                                                                                                    |                                                                                                    |                                  |                  |      |
|-----------------------------------------------------------|----------------------------------------------------------------------------------------------------|----------------------------------------------------------------------------------------------------|----------------------------------|------------------|------|
| D-Lin                                                     | k                                                                                                    |                                                                                                    |                                  |                  |      |
| DCS-933L                                                  | LIVE VIDEO                                                                                                    | SETUP                                                                                                    | MAINTENANCE                      | STATUS           | HELP |
| DCS-933L<br>Admin<br>System<br>Firmware Upgrade<br>Logout | FIRMWARE UPGRADE<br>A new firmware upgrade m<br>camera firmware up to dat<br>D-Link Support Page to che<br>To upgrade the firmware o<br>from the D-Link Support Page<br>clicking the Browse button.<br>the Upload button to start<br>FIRMWARE INFORMA<br>Current Firmware Version<br>Current Firmware Date :<br>Current Agent Version :<br>FIRMWARE UPGRADE | Helpful Hints<br>Firmware updates are<br>released periodically to<br>improve the functionality<br>of your IP camera and also<br>to add new features. If you<br>run into a problem with a<br>specific feature of the IP<br>camera, check our support<br>site by clicking image and<br>see if updated firmware is<br>available for your IP<br>camera. |                                  |                  |      |
| SURVEILLANCE                                              | Copyright 2012 - 2                                                                                                    | Upload                                                                                                    | ation / D-Link Systems, Inc. All | rights reserved. | _    |

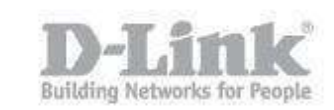

| Product: DCS-933L |                     |                                      |                                  |                       | Firmware version: 1.02 |
|-------------------|---------------------|--------------------------------------|----------------------------------|-----------------------|------------------------|
| -                 |                     |                                      |                                  |                       | 1                      |
| D-Lini            | K                   |                                      |                                  |                       |                        |
|                   |                     |                                      |                                  |                       |                        |
| DCS-933L          | LIVE VIDEO          | SETUP                                | MAINTENANCE                      | STATUS                | HELP                   |
| Admin             | UPGRADE             |                                      |                                  |                       |                        |
| System            | . 6                 | a second a star of the design of the |                                  |                       |                        |
| Firmware Upgrade  | seconds to complete | this process.                        | n your device, riedse wait, as   | it may take up to 140 |                        |
| Logout            |                     |                                      |                                  | 03 seconds            |                        |
|                   |                     |                                      |                                  |                       |                        |
|                   |                     |                                      |                                  |                       |                        |
|                   |                     |                                      |                                  |                       |                        |
|                   |                     |                                      |                                  |                       |                        |
|                   |                     |                                      |                                  |                       |                        |
|                   |                     |                                      |                                  |                       |                        |
|                   |                     |                                      |                                  |                       |                        |
|                   |                     |                                      |                                  |                       |                        |
|                   |                     |                                      |                                  |                       |                        |
|                   |                     |                                      |                                  |                       |                        |
| SURVEILLODCE      |                     |                                      |                                  |                       |                        |
|                   |                     |                                      |                                  |                       |                        |
|                   | Copyright 2012      | 2 - 2013, D-Link Corporat            | ion / D-Link Systems, Inc. All r | ights reserved.       |                        |
| lood"             |                     |                                      |                                  |                       |                        |

Click on "Search" to find the firmware that you downloaded. Once selected, click on "Up-

load'

The above screen will be shown. Once complete, the below screen will be shown.

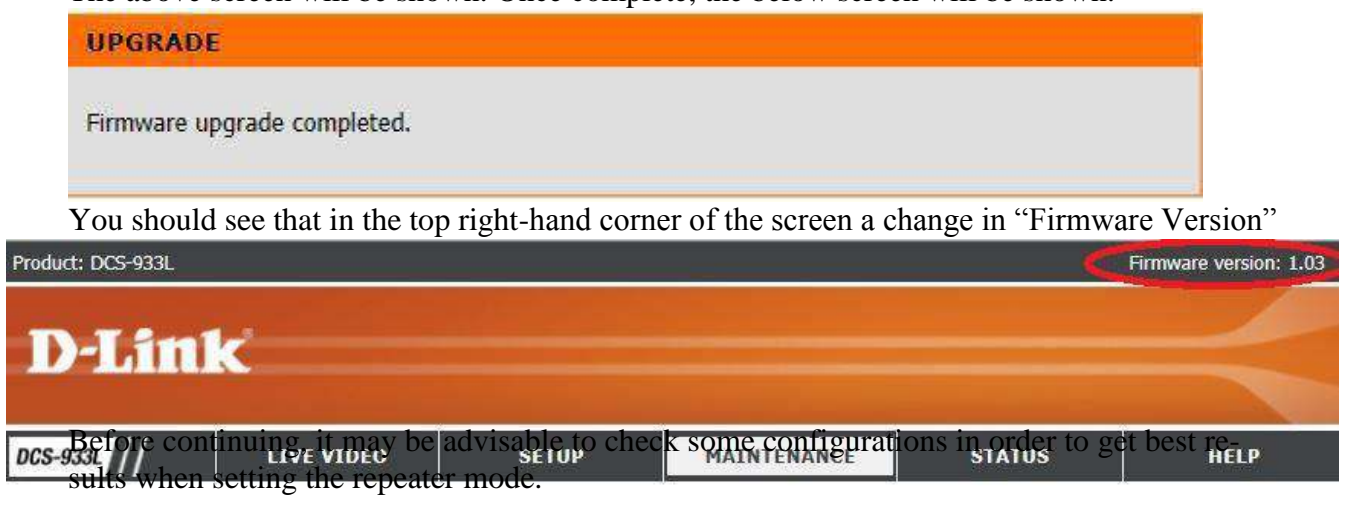

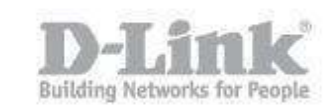

It is recommended that the DCS-933L is set in "Static IP Address" – Go to "SETUP" – "Network Setup" – "LAN SETTINGS"

| Product: DCS-933L |                          |                         |                      |                  | Firmware version: 1.03                                                                                                    |
|-------------------|--------------------------|-------------------------|----------------------|------------------|----------------------------------------------------------------------------------------------------|
| DIA               |                          |                         |                      |                  |                                                                                                    |
|                   | <u>×</u>                 |                         |                      |                  |                                                                                                    |
| DCS-933L //       | LIVE VIDEO               | SETUP                   | MAINTENANCE          | STATUS           | HELP                                                                                                    |
| Wizard            | NETWORK SETUP            |                         |                      |                  | Helpful Hints                                                                                                    |
| Network Setup     | You can configure your l | AN and Internet setting | s here.              |                  | Select "DHCP<br>Connection" if you are                                                                                                    |
| Wireless Setup    |                          |                         | a he en l            |                  | running a DHCP server on                                                                                                    |
| Extender Setup    |                          | Save Settings           | Don't Save Settings  |                  | like an IP address assigned                                                                                                    |
| Dynamic DNS       | LAN SETTINGS             |                         |                      |                  | automatically. You may                                                                                                    |
| Image Setup       | O DHCP Connection        | Static IP Address       | O PPPOE              |                  | Static IP Address and all<br>the relevant network                                                                                                    |
| Video             | -51-25V                  | IP Address              | 68.1.81 User ID      |                  | information or select                                                                                                    |
| Audio             |                          | Subnet Mask 255.2       | 55.255.0 Password    | ·                | DCS-933L directly to the                                                                                                    |
| Motion Detection  |                          | Default Cateway 192.1   | 68.1.1               |                  | service. If you choose                                                                                                    |
| Sound Detection   | Drimmer DNC              |                         |                      |                  | user ID and password that                                                                                                    |
| Mail              | Primary DNS              | 5.6.8.8                 |                      |                  | Service Provider.                                                                                                    |
| FTP               | Secondary DNS            |                         |                      |                  | DNS (Domain Name                                                                                                    |
| Time and Date     | PORT SETTINGS            |                         |                      |                  | Internet service that                                                                                                    |
| Day/Night Mode    | HTTP Port                | 0                       |                      |                  | (i.e. www.dlink.com) into                                                                                                    |
| Logout            |                          | ä                       |                      |                  | 192.168.0.20). The IP                                                                                                    |
|                   | UPnP SETTINGS            |                         |                      |                  | from your ISP.                                                                                                    |
|                   | UPnP                     | Enable      Disable     |                      |                  | domain name server that                                                                                                    |
|                   | UPnP Port Forwarding     | Enable      Disable     |                      |                  | addresses.                                                                                                    |
|                   |                          |                         |                      |                  | - Secondary DNS:<br>Secondary domain name                                                                                                    |
|                   | BONJOUR SETTING          | S                       |                      |                  | server to backup the<br>primary one.                                                                                                    |
|                   | Bonjour                  | Enable      Disable     |                      |                  | Port Settings - Most ISPs                                                                                                    |
|                   | Bonjour Name             | DCS-933L                | an in a Daniour Nama |                  | do not open port 80 (a<br>DCS-933L default video                                                                                                    |
|                   |                          | letters", "numbers" and | d "hyphens".)        | er of lower case | transfer port) for their<br>residential customers, the                                                                                                    |
|                   |                          | Save Settings           | Don't Save Settings  |                  | DCS-933L has the ability to<br>use a different port by<br>enabling the second http<br>port for its video<br>streaming. Any unused<br>ports can be used such as |
|                   |                          |                         |                      |                  | port 800, 801, etc.<br>Remember that if the DCS                                                                                                    |

Give the settings appropriate to your network. Next, go to "Wireless Setup" – "WIRELESS SETTINGS" – "Enable Wireless" – this should be enabled. Click on "Site Survey" – this will scan for wireless networks.

| SITE S                          | SURVEY                                                                                              |                                      |                           |                   |                          |
|---------------------------------|----------------------------------------------------------------------------------------------------|--------------------------------------|---------------------------|-------------------|--------------------------|
| This will<br>hen clic<br>Refree | I scan and display all the available wire<br>ck <b>Select</b> to proceed.<br>sh Select: <b>Exit</b> | less networks surrounding your devic | ce. Click <b>Refres</b> l | h to rescan. Sele | ect a wireless network a |
| Join                            | SSID                                                                                                | BSSID                                | Channel                   | Encryption        | Signal %                 |
|                                 | VEBINAR                                                                                             | AC F1 DF 04 55 92                    | 2                         | WPA-<br>PSK/WPA2- | 100                      |

Find the SSID that matches your own wireless network, select it then click on "Select" then "Save Settings"

Once all the above has been completed, we can continue to configure the "Repeater Mode"

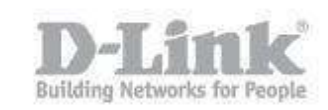

| Product: DCS-933L                                                                                                    |                                                                                                    | _                                                                                                    |                                                                                                    |                                                                                                    | Firmware version: 1.03                                                                                                    |
|----------------------------------------------------------------------------------------------------|----------------------------------------------------------------------------------------------------|----------------------------------------------------------------------------------------------------|----------------------------------------------------------------------------------------------------|----------------------------------------------------------------------------------------------------|----------------------------------------------------------------------------------------------------|
| D-Lini                                                                                                    | k                                                                                                    |                                                                                                    |                                                                                                    |                                                                                                    | $\prec$                                                                                                    |
| DCS-933L                                                                                                    | LIVE VIDEO                                                                                                    | SETUP                                                                                                    | MAINTENANCE                                                                                                    | STATUS                                                                                                    | HELP                                                                                                    |
| DCS-933L<br>Wizard<br>Network Setup<br>Wireless Setup<br>Extender Setup<br>Dynamic DNS<br>Image Setup<br>Video<br>Audio<br>Motion Detection<br>Sound Detection<br>Mail<br>FTP<br>Time and Date<br>Day/Night Mode<br>Logout | LIVE VIDEO EXTENDER SETUP In this section, you can extend the range of an network name for the e Please note that you Wireless Setup page EXTENDED WIREL Enable Extender Mode Host Wireless Network Extended Wireless Net Maximum clients allow EXTENDED WIREL Security Mode WPA-PSK / WPA2- Pre-Shared Key | SETUP  configure the wireless existing wireless network xtended network, or you must be connected to in order to use Extend Save Settings  ESS NETWORK SET Name work Name (SSID) ( d d to connect  SS NETWORK SEC None WEP  Save Settings | MAINTENANCE  Attender feature of your cameric. You can choose to keep the can create a new one.  Demotion and configure th Don't Save Settings  IINGS  IINGS  Control of the set of the set | STATUS ra, which allows you to a same wireless k through the lese settings. etwork Name twork Name aracters) | HELP<br>Helpful Hints<br>For security there are<br>three choices of wireless<br>encryption, None, WEP,<br>and WPA-PSK / WPA2-<br>PSK. Select the same<br>encryption method that is<br>being used by your<br>wireless device/ router. If<br>you have selected WPA-<br>PSK or WPA2-PSK<br>setting, you may need to<br>enter the appropriate Pre-<br>Shared Key in order to<br>connect to the wireless<br>network. |

Click on "SETUP" – "Extender Setup" and configure as follows:

Enable Extender Mode – Should be selected

Host Wireless Network Name - will have "dlink" as default

Extended Wireless Network Name (SSID) - You can connect to you existing Wireless Network SSID, but we recommend to give a new SSID (for purposes of identifying each SSID at a later point in time) so;

Create a new Wireless Network Name – Should be selected.

Maximum clients allowed to connect – Select between 1 to 5 clients that are permitted to connect using this SSID at any given time

Select the type of "EXTENDED WIRELESS NETWORK SECURITY" - Security Mode -WPA-PSK / WPA2-PSK (Recommended)

In "WPA-PSK / WPA2-PSK SETTINGS" – Enter a "Pre-Shared Key" – This can be different to your Pre-Shared key of your existing Wireless Network.

Finally, click on "Save Settings"

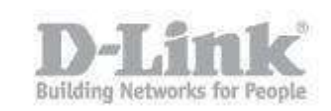

Note: Remember when placing the camera in its final destination, that there is a good wireless signal. This way, you can ensure sufficient amount of signal given from existing wireless network to extend it to another wireless client i.e. laptop, smartphone.